How to access cache files on android

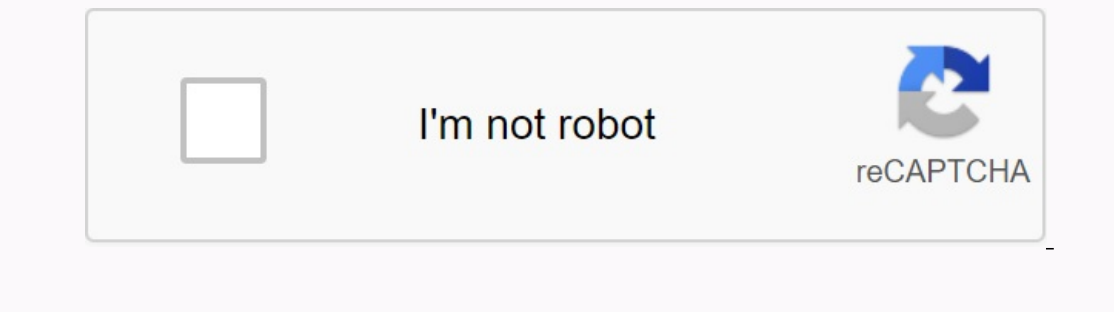

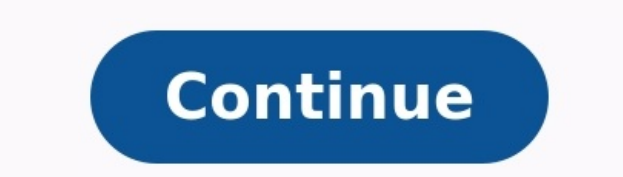

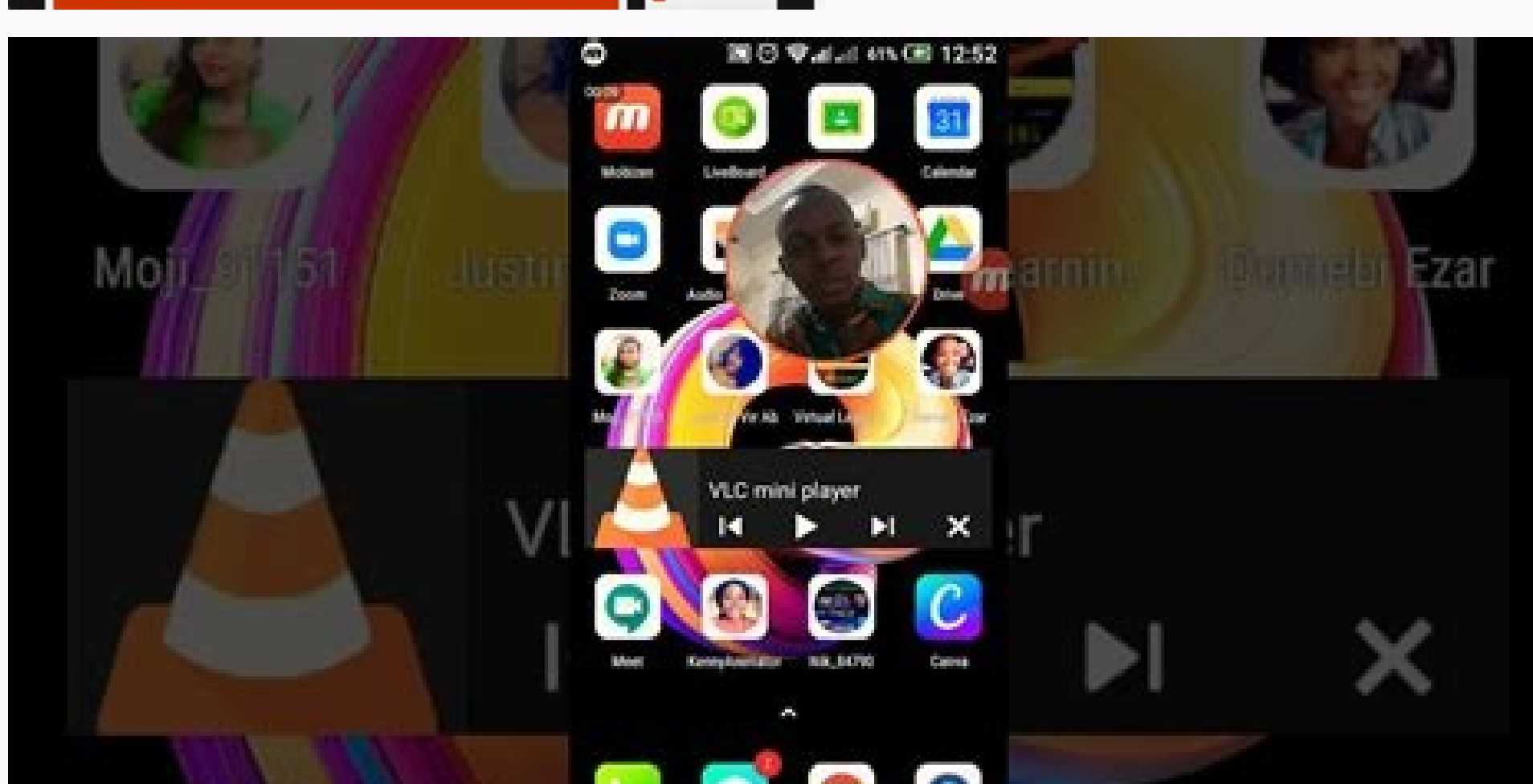

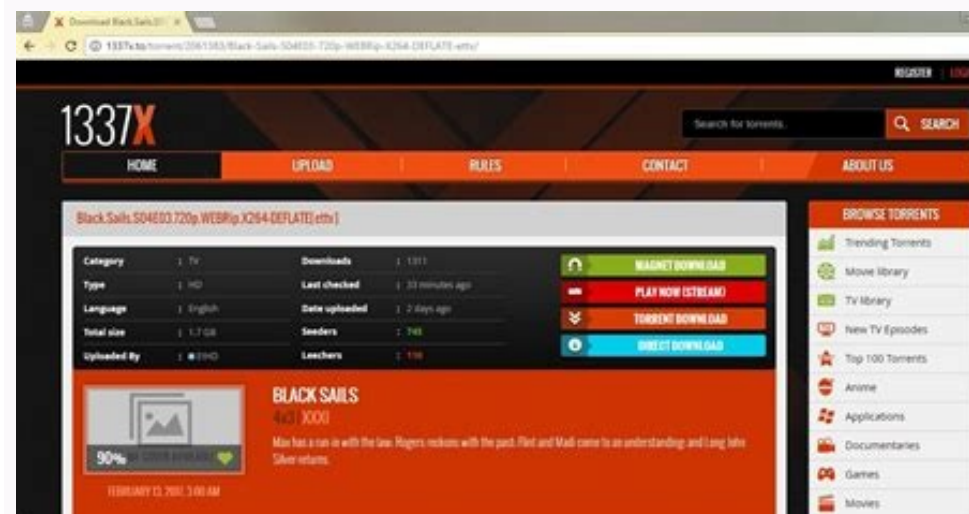

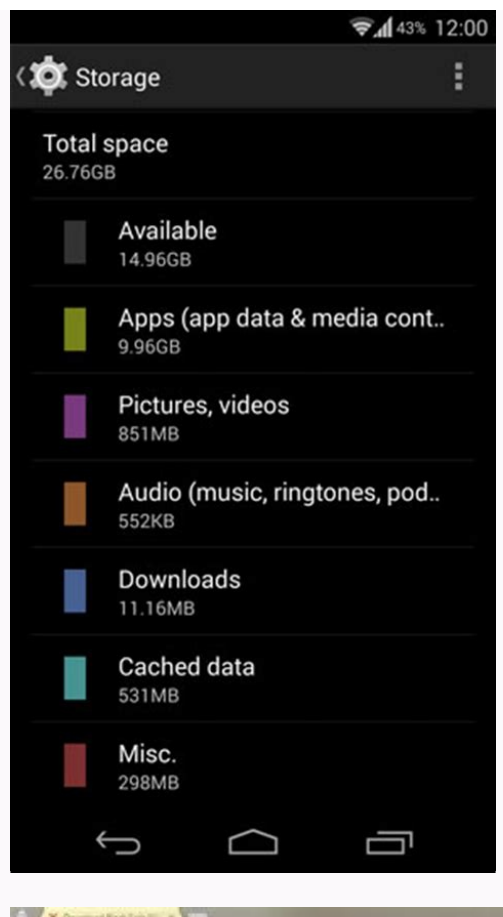

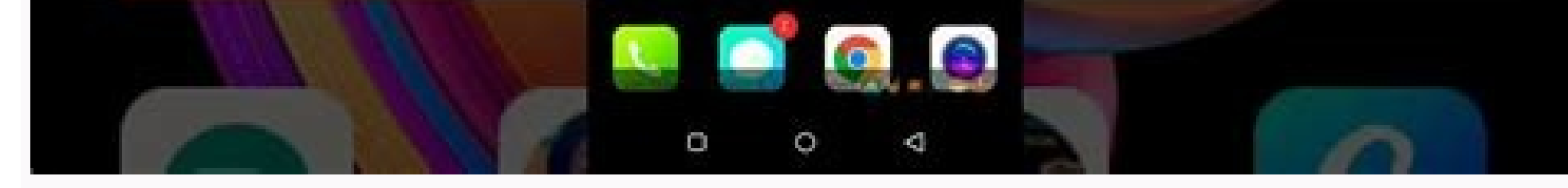

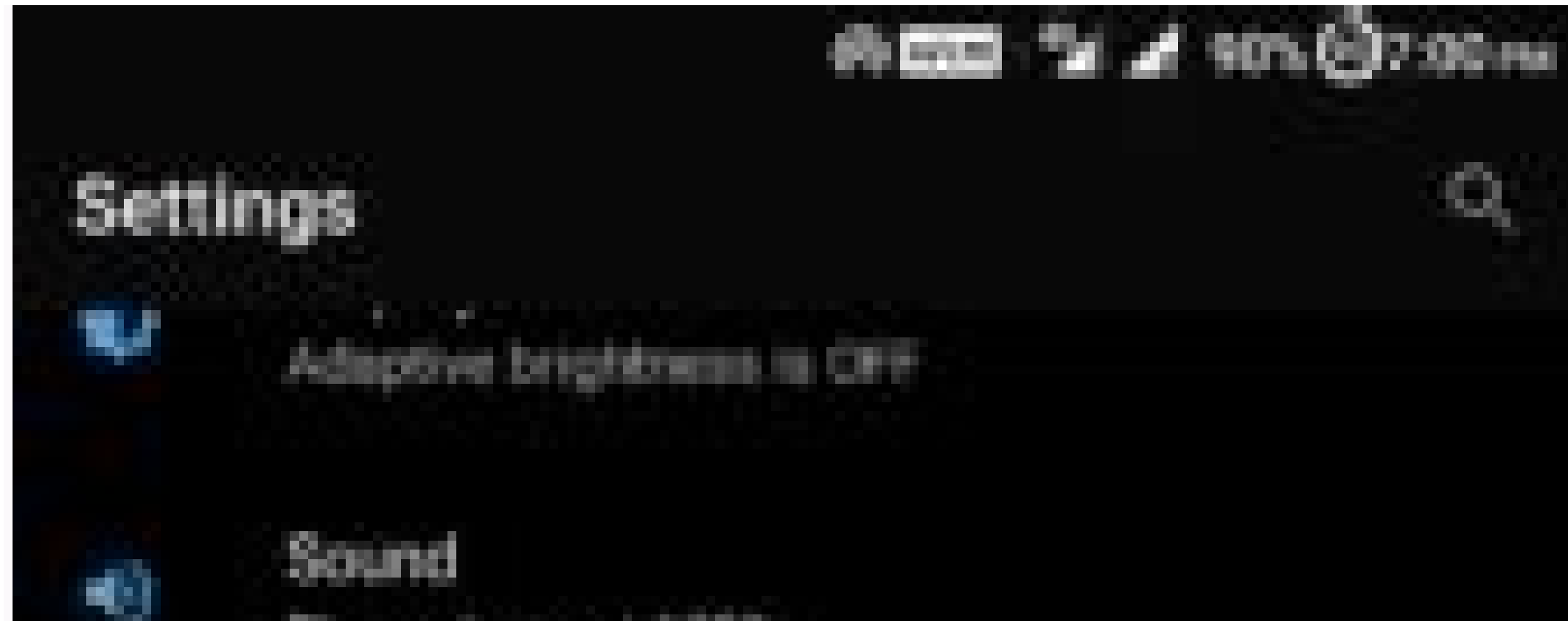

Ring volume at 100%

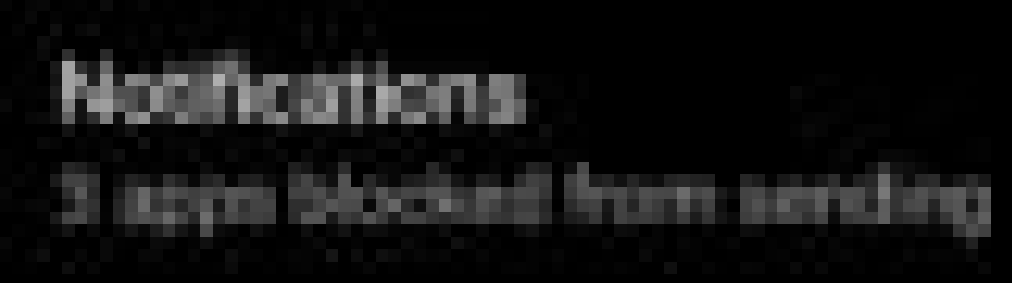

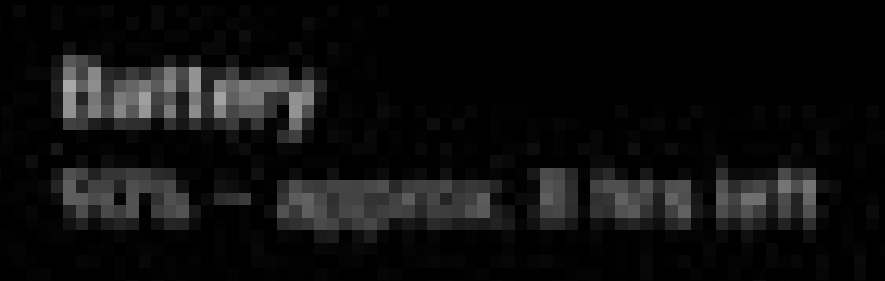

Storage & memory

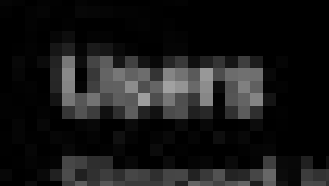

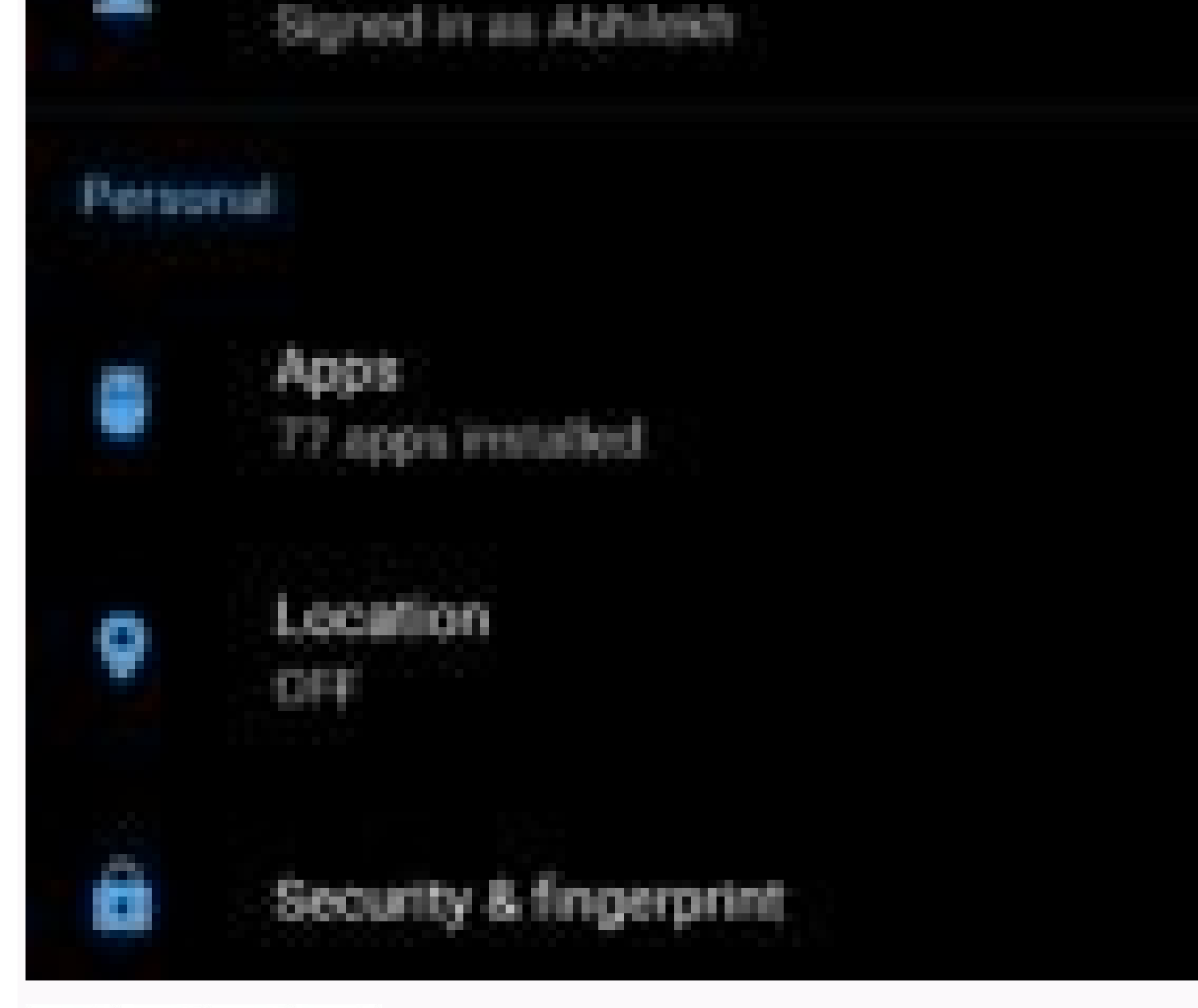

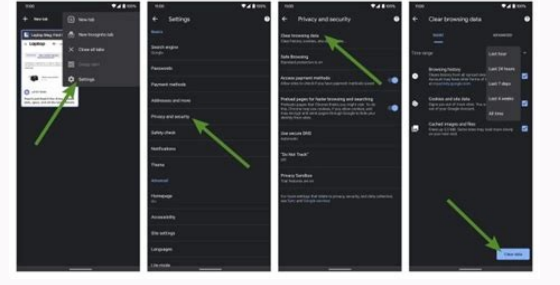

1 rooter your Android. If you want to access Android system files, you must first consider Android. The Android rooting process varies according to the manufacturer and the model, and some phones cannot be rooted at all. Before trying to make changes to your device, check what is involved in the roots of your phone. The rooting of your Android is not as dangerous as it may seem, but it will cancel your guarantee and could compromise the security of your phone. 2 Advertising 3 Open Es File Explorer". If this is the first time that you have visualized open files, you may need to travel a few pages before opening the main page. 4 Press °. It is located in the lower left corner of the screen. The ES File Explorer menu will open. 5 Access the "Racine Explorer" section. This option is at the bottom of the menu. You should see a white switch on the right. 6 Press the Root Explorer white switch. This will change the color in blue. If your Android is rooted and Es File Explorer is installed on your Android internal storage, it will allow Root access to EXPLORE. 7 Wait for the root components to appear. After a second or two, the explores will be restored; After that, you should see root files and folders. 8 If necessary, correct the error "test arrangement". If, for any reason, the file explorer found himself on the Android SD card, you can see the error message "Sorry, the verification failed. This feature cannot be performed on your device. At the bottom of the screen. You can correct this error by moving the explorer to the Android internal storage [1] Open the "ES application" page in the settings. Press the storage Press to change under the SD card. Click Click On "internal shared storage" to wait for the end of the ES file explorer. 9 Explore the Android system files. You can browse Android files and folders as usual, but you should now see the files and system folders included in EC File Explorer. All components of color lighter than standard Android components are root components. Do not change any system file unless you are sure of the result. It is a guaranteed way to take a tee Android lephone. Adding a new question, how can I repair my Android brick phone? Download the ROM and place it on your SD card. Enter recovery mode and erase the data and the cache. Install the ROM and place it on your SD card. Unfortunately, you can't. It is impossible to access the phone settings via Google. The question about how to create folders starting from the letter. "Look, how in the photo? In the" Windows Explorer "folder of the parameters, check the" Show Hidden Files "option. Ask the application on advertising - § Pumbs resonse § 1/2 Werbung - v = FDBJSPZAP20 wrote: "The engineer of this article in this article is Wikihow Writer Jack Lloyd. Jack Lide is the author of technological enthusiast and a teacher of English. This item has been checked 219 times 484. Co -authors: 11 Updated: 2022. 25 October. The authors to create a page that has been read 219 times. The programs you use in daily activity interrupt information to accelerate the 'I use. Over time, most of the Android archiviation can be filled with today's data files using names files and it is necessary to delete them if there is no storage space on the phone. However, there are cases in which Accidentalm were eliminated Useful data body with these files. Often this is a solid process to find a way to restore lost data without providing and asking for great efforts and time. If you have lost the cache files and you can't find the perfect solution, you are simply in the right place. This guide provides one of the best parameters to restore cache files on the Android device. Part 1. Fak information on the restoration of the cache files on Android. Before a detailed description of how cache files are restored on your Android phone, it is necessary to see specific requests from different users on this topic. 1. What are the cache files in the Android system? The cache data are saved on the Android device when you open your stay or application for the first time. It is usually made up of files, scripts, images and other multimedia, so that the device should be loaded over and over again, which, of course, is not effective. With the exception of applications, browsers such as Chrome and Firefox are connected, streaming platforms, such as YouTube and SpotifyAs a cache file to offer a faster navigation experience. 2. What happens if the cache is deleted? By deleting the cache files, you can make room on your device. However, as we said in the last question, these files are used for optimal performance and the data you have cleaned can affect certain elements of the application and slow down its load. This can slow things down because it would be necessary to resettle everything in the application or the website in question. 3. Can the cache be recovered? Yes, depending on the structure of your file, the treatment with which you delete and certain backup options can really work to recover lost cache files in Android is quite simple and can be made from the file manager of your device. If cache files are always stored in internal memory or on the SD card, you can use this method to recover from the file manager application. Simply find out where the cache files are stored and change the extension of these files. Here are the detailed steps to recover cache files in Android from the file manager: Step 1. First, go to my file or storage section on your Android device. Then go to the Android folder and press the folder and press the folder and press the folder and press the Android folder and press the Android folder and press. A file named data. In the Data file, go to the com.sec ... Galleria3D file. Step 4. You will now have to change the extension of these files. For example, hide the .jpg, .png, .jpeg file extensions, etc. can change how. Step 5. After changing the file extension, you can recover cache files on an Android phone. It is always easy to get backup files which are always in the same place or before deleting them. If you are not saved or if you have no idea of the deleted cache files on your device, the problem worsened even more. Use an Android data recovery tool. Woechy Iseeker for Android is a complete recovery solution that can be useful for recovering files and deleted or lost data for your Android devices. Whatever way you lose cache data, this powerful tool is designed to take charge of recovery of lost data in almost all cases that could come to mind. Very intuitive and The user interface makes cache recovery as easy as possible. In addition, super-fast processing speed and one-click process due to it providing perfect software for Android. Now download download now download android for android Woechy how to recover deleted cache files using Aker? Woechy for Android is to learn more about how to recover deleted cache files on Android device to your computer using a USB cable. Step 2. Select the desired projection mode. Then click the Start button; The software allows you to choose the appropriate method to scan your Android device. If you can't find the lost cache files immediately, we suggest you do a full scan of your device. Step 3. Preview and save the lost cache files and save the lost cache files on your Android device after the scan is complete. You can preview it, select the cache files you want to restore, and click the Save tab. Finally, select the desired file format and set the destination location to restore the files, then click the Save button again. The final decision can be an unpleasant experience when accidentally deleting cache files. In this article, you learned what cache data really is and why you need to store it to increase the efficiency of your device. We have also provided ways to restore cache files on Android devices. You can download this amazing tool to your computer today and start scanning for free right now! Now the download cache files are actually stored in /data/data/my\_app\_package/cache. Make sure you cache the files using the following method: String cachedir(); file imagefile = new File(cachedir(); file imagefile = new File(cachedir(); file imagefile); Out.write(arabelle frame, 0, length arabelle frame); ImageBuffer[] here contains the image data of the image in Byte form and ImageBuffFerLength is the length of the content to be written. Fileutputstream. You can now consult with the DDMS file Explorer or create a "bad shell" and CD / data / date / my\_App\_Package / cache and LS. In this catalog you will find images you have recorded with the code. In addition, from Android documents: If you want to store data on the cover, instead of storage, you must use it to open an internal directory that reflects a temporary tank container file. When the unit has very little space in the internal directory that reflects a temporary tank container file. You must always keep the cache file yourself and you must be connected to the base 1 MB zone boundary. When the user deletes your program, these files are deleted. Deleted.